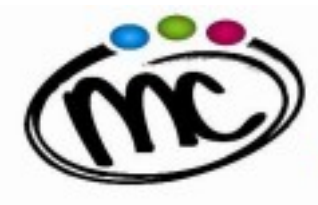

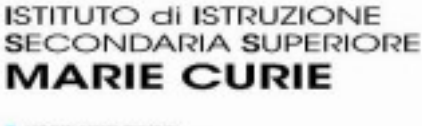

LICEO SCIENTIFICO TECNICO TECNOLOGICO PROFILE INDUSTRIA E ARTIGIANATO

## **SAVIGNANO sul RUBICONE (FC)**

Via Togliatti n.5 C.A.P. 47039 Tel. 0541 944602 - C.F. 90038920402 PEO <u>fois001002@istruzione.it</u> PEC <u>fois001002@pec.istruzione.it</u> Web site: <u>www.iissmcurie.edu.it</u>

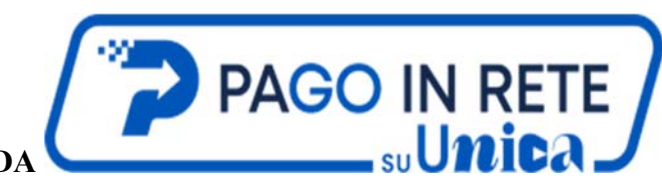

## **GUIDA RAPIDA**

Per accedere a Unica vai all'indirizzo unica.istruzione.gov.it e seleziona la voce "Accedi".

Puoi accedere alla piattaforma attraverso più metodi di autenticazione:

- Sistema Pubblico di Identità Digitale (SPID)
- Carta d'Identità Elettronica (CIE)
- Carta Nazionale dei Servizi (CNS)
- Electronic IDentification Authentication and Signature (eIDAS)

Al tuo <u>primo accesso</u> a Unica devi confermare i tuoi dati personali, prendere visione delle informative e accettare Termini e Condizioni del servizio.

Potrai accedere ai servizi di Pago In Rete attraverso la sezione "Strumenti".

Nella sezione "Le tue scuole", puoi visualizzare:

- Scuole frequentate dagli alunni a cui sei associato: per ogni codice fiscale legato al tuo profilo viene recuperata la scuola di frequenza.
- Scuole preferite: gli istituti scolastici che hai selezionato tramite la funzione "Trova scuola" e aggiunto ai tuoi preferiti.

|                                                                             | 📌 Preferita                                                           |                                                                     |
|-----------------------------------------------------------------------------|-----------------------------------------------------------------------|---------------------------------------------------------------------|
| I.s.i.s.s. "I. Einaudi – R. Molari"                                         | Marie Curie                                                           | lc Savignano "giulio Cesare                                         |
| Statale                                                                     | Statale                                                               | Statale                                                             |
| Via Felice Orsini 19, 47822 Santarcangelo<br>Di Romagna, Rn, Emilia-romagna | Via Togliatti, 5, 47039 Savignano Sul<br>Rubicone, Fc, Emilia-romagna | Via Galvani, 4, 47039 Savignano Sul<br>Rubicone, Fc, Emilia-romagna |
| A 1associazione                                                             |                                                                       | A 1 associazione                                                    |
| Vai al dettaglio                                                            | Vai al dettaglio                                                      | Vai al dettaglio                                                    |
| <u>ج</u>                                                                    |                                                                       |                                                                     |
| 111111                                                                      |                                                                       |                                                                     |
|                                                                             |                                                                       |                                                                     |

Nella sezione "Trova scuola", puoi cercare altri Istituti per aggiungerle alle tue preferite, utilizzando gli appositi filtri di ricerca:

| Regione*             |           | Provincia                            |  |
|----------------------|-----------|--------------------------------------|--|
| Seleziona la Regione |           | Seleziona la Provincia               |  |
| Comune               |           | Tipologia di istruzione              |  |
| Seleziona II Comune  | $\square$ | Seleziona la tipologia di istruzione |  |

- 1. Regione es. Emilia Romagna
- 2. Provincia es. Forlì-Cesena
- 3. Comune es. Savignano sul Rubicone
- 4. Tipologia di istruzione es. Istituto Superiore

5. Nome della scuola es. Marie curie o FOIS001002

## PAGAMENTI DISPONIBILI

Per affinare la ricerca dei pagamenti di tuo interesse, puoi utilizzare "Modifica filtri":

- Causale: es. assicurazione, viaggi d'Istruzione, Contributo volontario;
- Intestatario: puoi scegliere dal menu a tendina riportante il tuo nome e quello degli alunni/intestatari di cui sei versante;

• Istituto emittente: puoi scegliere da un menù a tendina con l'elenco delle scuole aggiunte ai preferiti e/o associate a te e/o agli alunni/ intestatari di cui sei versante

Dalla sezione "Lista pagamenti disponibili" puoi procedere al pagamento:

• Pagamento intestato: selezionando l'icona della mano, potrai effettuare il pagamento immediato; sarai reindirizzato alla pagina di pagoPA, dove, dopo aver effettuato l'accesso tramite SPID o con la tua email, potrai completare il pagamento.

Selezionando l'icona "Bollettino", potrai scaricare il bollettino di pagamento per pagare successivamente presso tabaccherie, sportelli bancari autorizzati, uffici postali o altri canali fisici e online offerti dai prestatori di servizi di pagamento (PSP).

• Pagamento da intestare: in Azioni potrai aggiungere l'Intestatario; cliccando Avanti si procede al pagamento descritto in precedenza.

## Storico pagamenti

Attraverso la funzione "Storico pagamenti" avrai la possibilità di ricercare e visualizzare i pagamenti effettuati e/o rimborsati negli ultimi 24 mesi.